# EDITAL DE CONVOCAÇÃO COPAM Nº 01/2022 PROCESSO ELETIVO COPAM MANDATO 2023/2025

# Passo a passo para Cadastramento como Usuário Externo no Sistema Eletrônico de Informações – SEI

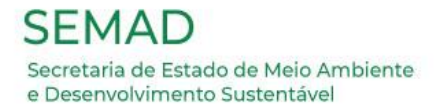

#### <u>1º Passo</u>

### Acesse o Sistema Eletrônico de informações – SEI (Usuário Externo), a partir do link:

https://www.sei.mg.gov.br/sei/controlador\_externo.php?acao=usuario\_externo\_logar&id\_o rgao\_acesso\_externo=0

| GOVERNO DO ESTADO DE MINAS GERAIS |             |                                               |  |
|-----------------------------------|-------------|-----------------------------------------------|--|
| sei.                              |             |                                               |  |
|                                   |             |                                               |  |
|                                   |             |                                               |  |
|                                   |             |                                               |  |
|                                   |             |                                               |  |
|                                   |             |                                               |  |
|                                   |             |                                               |  |
|                                   |             | Acesso para Usuários Externos                 |  |
|                                   |             | F-mail:                                       |  |
|                                   |             |                                               |  |
|                                   | coi         | Senha:                                        |  |
|                                   | <b>JCI:</b> |                                               |  |
|                                   |             |                                               |  |
|                                   |             | Confirma Esqueci minha senha                  |  |
|                                   |             | Clique aqui se você ainda não está cadastrado |  |
|                                   |             |                                               |  |

Será exibida a seguinte tela:

Clique em "Clique aqui se você ainda não está cadastrado".

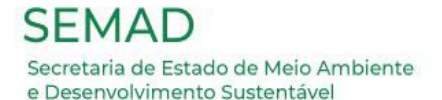

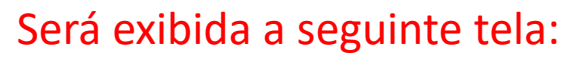

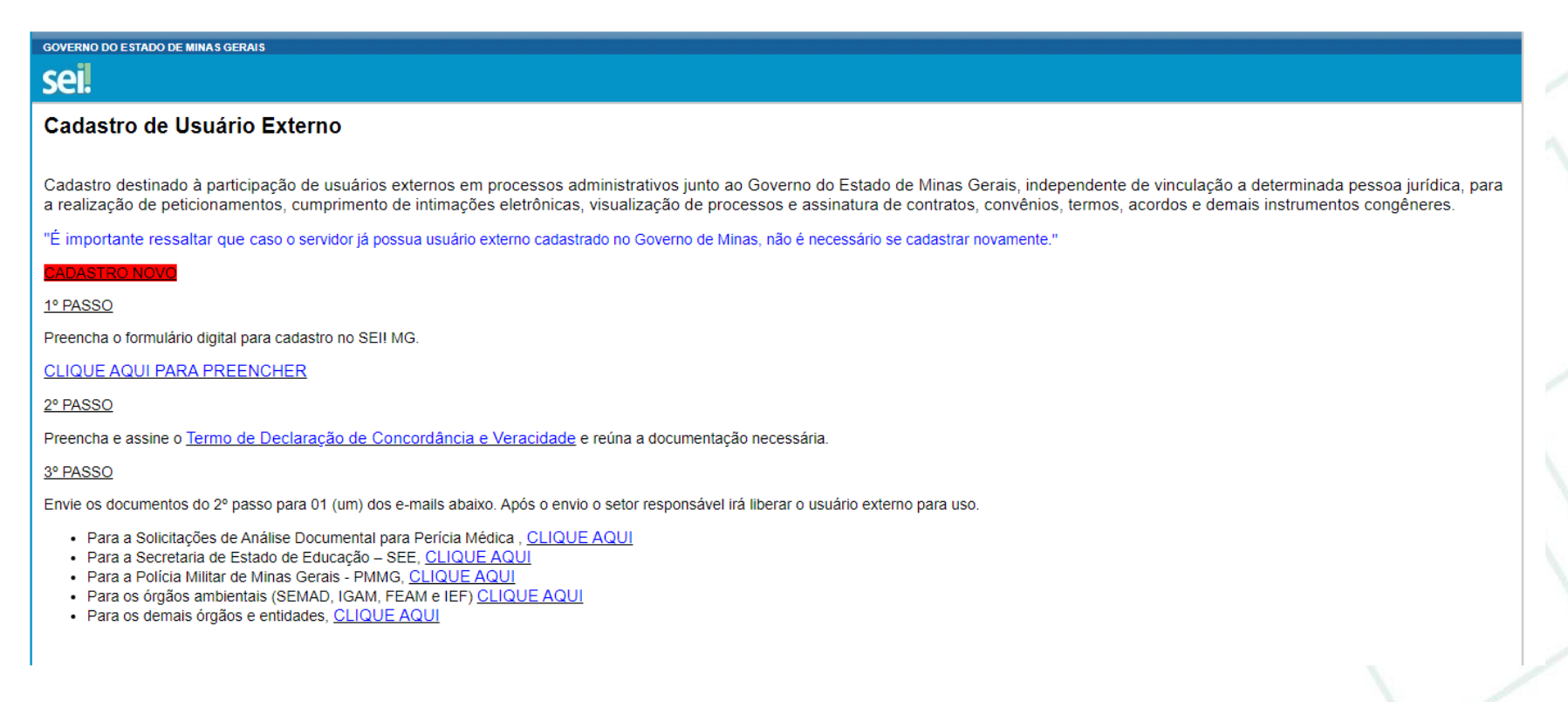

#### 2º Passo

Leia atentamente o texto apresentando e considere as ações direcionadas para a Sessão

CADASTRO NOVO

Clique em '<u>CLIQUE AQUI PARA PREENCHER</u>'

Secretaria de Estado de Meio Ambiente e Desenvolvimento Sustentável

#### Será exibida a seguinte tela:

| GOVERNO DO ESTADO DE MINAS GERAIS             |                   |                      |  |
|-----------------------------------------------|-------------------|----------------------|--|
| sei.                                          |                   |                      |  |
| Cadastro de Usuário Externo                   |                   |                      |  |
|                                               |                   |                      |  |
| Dados Cadastrais                              |                   |                      |  |
| Nome do Representante:                        |                   |                      |  |
|                                               |                   | Estrangeiro          |  |
| CPF:                                          | RG:               | Órgão Expedidor:     |  |
|                                               |                   |                      |  |
|                                               | Teletone Celular: |                      |  |
| Endereço Residencial:                         |                   |                      |  |
|                                               |                   |                      |  |
| Complemento:                                  |                   | Bairro:              |  |
|                                               |                   |                      |  |
| Pais: Estado:                                 | Cidade:           | CEP:                 |  |
|                                               |                   |                      |  |
| Dados de Autenticação                         |                   |                      |  |
| E-mail pessoal:                               |                   |                      |  |
| Carbo (no mínimo O constanto com latero o mín |                   |                      |  |
|                                               | leros).           |                      |  |
| Confirmar Senha:                              |                   |                      |  |
|                                               |                   |                      |  |
|                                               | Diaite a sódia    | o do imagom co lado  |  |
| L7BA                                          |                   | o ua imayent du iduu |  |
| Enviar Voltar                                 |                   |                      |  |

#### <u>3º Passo</u>

Preencha todos os dados solicitados enquanto Pessoa Física, pois trata-se de um cadastramento individual. <u>Tenha em mãos papel e caneta para a **anotar** o E-mail pessoal e a <u>senha a ser cadastradas</u>, pois esses dados são indispensáveis para a formalização de processos e efetivação de assinaturas eletrônicas.</u>

#### <u>4º Passo</u>

Releia os dados digitados para certificar que não houve erros e clique em 'Enviar'.

Retome ao 2ª PASSO da Orientação do 'Cadastro de Usuário Externo'.

Clique no 'Termo de Declaração de Concordância e Veracidade'. Será necessário editar o documento para preencher as informações solicitadas. Imprima e assine para posterior digitalização.

## ATENÇÃO!!!

### O e-mail cadastrado deverá ser <u>o mesmo e-mail</u> para envio da documentação requerida.

|                                                                                                    | <i></i>                                                                        |                              |
|----------------------------------------------------------------------------------------------------|--------------------------------------------------------------------------------|------------------------------|
| GOVERNO DO ESTADO DE MINAS GERAIS                                                                                                    |                                                                                |                              |
| sei                                                                                                    |                                                                                |                              |
|                                                                                                    |                                                                                |                              |
| Cadastro de Usuário Externo                                                                                                    |                                                                                |                              |
|                                                                                                    |                                                                                |                              |
| Cadastro destinado à participação de usuários externos em processos administrativos junto ao Governo do Estado de Minas Gerais, independer<br>a realização de peticionamentos, cumprimento de intimações eletrônicas, visualização de processos e assinatura de contratos, convênios, termo                                                                                                    | te de vinculação a determinada pessoa<br>s, acordos e demais instrumentos cong | i jurídica, para<br>jêneres. |
| "É importante ressaltar que caso o servidor já possua usuário externo cadastrado no Governo de Minas, não é necessário se cadastrar novamente."                                                                                                    |                                                                                |                              |
| CADASTRO NOVO                                                                                                    |                                                                                |                              |
| 1º PASSO                                                                                                    |                                                                                |                              |
| Presecha o formulário digital para cadactro no SEILING                                                                                                    |                                                                                |                              |
|                                                                                                    |                                                                                |                              |
| CLIQUE AQUI PARA PREENCHER                                                                                                    |                                                                                |                              |
| 2º PASSO                                                                                                    |                                                                                |                              |
| Preencha e assine o <u>Termo de Declaração de Concordância e Veracidade</u> e reúna a documentação necessária.                                                                                                    |                                                                                |                              |
| 3º PASSO                                                                                                    |                                                                                |                              |
| Envie os documentos do 2º passo para 01 (um) dos e-mails abaixo. Após o envio o setor responsável irá liberar o usuário externo para uso.                                                                                                    |                                                                                |                              |
| <ul> <li>Para a Solicitações de Análise Documental para Perícia Médica, <u>CLIQUE AQUI</u></li> <li>Para a Secretaria de Estado de Educação – SEE, <u>CLIQUE AQUI</u></li> <li>Para a Polícia Militar de Minas Gerais - PMMG, <u>CLIQUE AQUI</u></li> <li>Para os órgãos ambientais (SEMAD, IGAM, FEAM e IEF) <u>CLIQUE AQUI</u></li> <li>Para os demais órgãos e entidades, <u>CLIQUE AQUI</u></li> </ul> |                                                                                |                              |

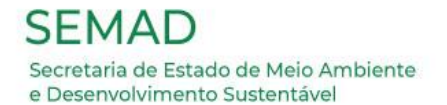

#### <u>5º Passo</u>

O <u>3ª PASSO</u> da Orientação do 'Cadastro de Usuário Externo' deverá ser substituído pela seguinte ação:

Reúna a seguinte documentação digitalizada em pdf. (arquivo até 40 Mb):

- Termo de Declaração de Concordância e Veracidade devidamente preenchido e assinado igual ao documento de identificação apresentado;
- 2. Documento de identificação civil no qual conste CPF;
- 3. Autorretrato (Selfie) segurando o documento de identificação do lado da foto próximo ao rosto, mostrando;
- 4. Procuração, Termo de posse, ata ou outro documento equivalente que confirme o vínculo do usuário externo com a organização pública ou privada que representa.

Envie todos os documentos para o e-mail <u>eleicaocopam@meioambiente.mg.gov.br</u>

#### **PRONTO!**

Em breve a Comissão Eleitoral irá enviar um e-mail de confirmação do cadastramento em até 2 (dois) úteis.

#### Agradecemos a sua participação.

A Comissão Eleitoral se encontra à disposição para quaisquer esclarecimentos!

E-mail: eleicaocopam@meioambiente.mg.gov.br

Telefones: (31) 3915-1560/1559/1547